## GUÍA

## Actualización de Representantes Sovos en el Portal del SII

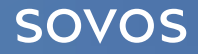

La siguiente guía identifica los pasos necesarios para realizar la incorporación de nuevos usuarios en el portal de producción del SII, esta actividad es necesaria para garantizar su continuidad operacional en el flujo de Factura Electrónica del Portal Escritorio Acepta.

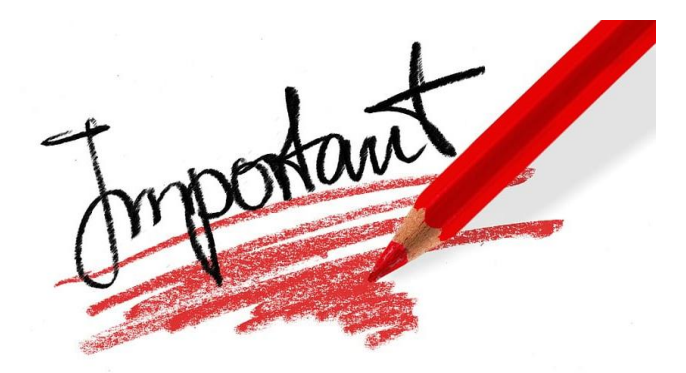

Para poder realizar este procedimiento se requiere la firma digital del representante legal de la empresa (Inscrito en el SII) o de algún usuario que cuente con permisos de administrador, en ambos casos la firma debe estar correctamente instalada en el PC donde se seguirán los pasos indicados.

PASO 1

Ingresar al siguiente link, luego ingresar el **RUT** de la empresa y finalmente "Ingresar":

https://palena.sii.cl/cvc\_cgi/dte/eu\_enrola\_usuarios

| dentificació               | n de Co            | ntribuyen                              | tes |
|----------------------------|--------------------|----------------------------------------|-----|
| (                          |                    | RIA                                    |     |
| <b>RUT</b><br>[注]: 1234567 | 789                |                                        |     |
| Ingresar Clav              | ve Tributaria      |                                        |     |
| •                          |                    | AR                                     |     |
| Solicitar<br>Clave         | Recuperar<br>Clave | Ingresar con<br>Certificado<br>Digital |     |

#### **PASO 2**

Ingresar el **RUT** de la empresa y finalmente "Ingresar":

#### MANTENCION DE USUARIOS AUTORIZADOS

A través de esta opción usted podrá autorizar/eliminar usuarios y modificar sus permisos.

| Ingres | el rut de la empresa a la | a cual desea actualiza | r ios usuarios a | utorizados : |       |  |
|--------|---------------------------|------------------------|------------------|--------------|-------|--|
|        | RU                        | T de la Empresa        |                  | -            |       |  |
|        | Seleccione o              | rdenamiento de los us  | suarios: 💿 Alfa  | bético 🔿 Po  | r Rut |  |
|        | Selectione                | rdenamiento de los us  | Suarios. 🔍 Alia  | belico O Po  | i Kut |  |

100,000

#### PASO 3

Aquí aparecerá una lista de usuarios ya registrados. Para agregar los nuevos usuarios, debe hacer clic en el botón "Ingresar Nuevo Usuario":

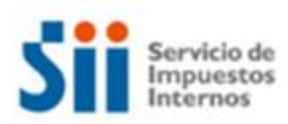

Mi SII Servicios online Avuda Contacto

#### MANTENCION DE USUARIOS AUTORIZADOS

A través de esta opción usted podrá autorizar/eliminar usuarios y modificar sus permisos.

La empresa

Rut

, registra los siguientes usuarios (orden alfabético):

| Rut | Nombre Usuario | Usuario<br>Administrador | Solicitar<br>Folios | Anular<br>Folios | Firmar<br>Doctos. | Enviar<br>Doctos. | Consulta | Modificar |
|-----|----------------|--------------------------|---------------------|------------------|-------------------|-------------------|----------|-----------|
|     |                | N                        | N                   | N                | N                 | N                 | S        | Sel       |
|     |                | N                        | N                   | N                | S                 | S                 | S        | Sel       |

Ingresar Nuevo Usuario

Este botón lo tendrá que ejecutar 3 veces, una vez por cada usuario que va a registrar.

#### PASO 4

Debemos registrar los usuarios indicados a continuación, respetando los permisos solicitados:

Dejar con check los siguientes privilegios:

- Solicitar Folios
- Anular Documentos
- Firmar Documentos
- Enviar Documentos
- Consulta

SOVOS

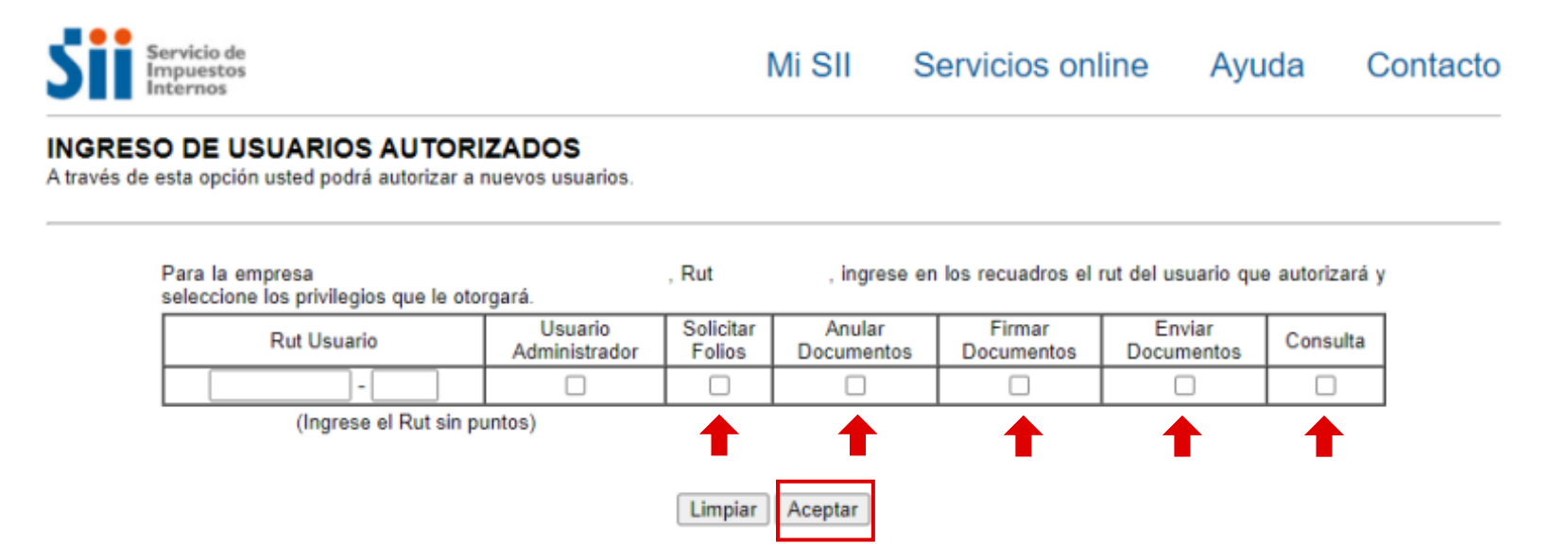

Ingresar el RUT del usuario indicado en la tabla siguiente:

#### \*El nombre lo podrá verificar una vez registre el usuario.

Hacer clic en el botón "Aceptar"

| RUT          | NOMBRE*                    |
|--------------|----------------------------|
| 15347744 - 2 | PATRICIO LETELIER ASTETE   |
| 26823953 - 7 | MARISOL ARREGOITIA SARABIA |
| 17614225 - 1 | TOMAS CASTANEDA PUSCHEL    |

#### PASO 5

Una vez ingresado el RUT y seleccionados los privilegios indicados, corroborar los datos y si todo está correcto, hacer clic en el botón "Grabar Usuario":

#### CONFIRMACION USUARIO AUTORIZADO

A través de esta opción usted podrá confirmar el ingreso del nuevo usuario.

Se está creando el siguiente usuario en la empresa

, Rut

| Rut Usuario               |    | 0000000-0                      |  |  |  |
|---------------------------|----|--------------------------------|--|--|--|
| Nombre Usuario            |    | Nombre de Usuario              |  |  |  |
| Usuario-<br>Administrador |    | NO                             |  |  |  |
| Solicitar Folios          |    | SI                             |  |  |  |
| Anular Document           | os | SI                             |  |  |  |
| Firmar Document           | os | SI                             |  |  |  |
| Enviar Documente          | os | SI                             |  |  |  |
| Consulta                  |    | sı                             |  |  |  |
| Autorizado por            |    | Nombre de Persona Autorizada   |  |  |  |
|                           | G  | Grabar Usuario Modificar Datos |  |  |  |

Los nuevos usuarios deben quedar registrados de la siguiente manera:

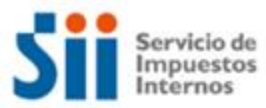

Mi SII Servicios online Ayuda Contacto

#### MANTENCION DE USUARIOS AUTORIZADOS

A través de esta opción usted podrá autorizar/eliminar usuarios y modificar sus permisos.

Rut

| a | em | presa |
|---|----|-------|

, registra los siguientes usuarios (orden alfabético):

| Rut        | Nombre Usuario             | Usuario<br>Administrador | Solicitar<br>Folios | Anular<br>Folios | Firmar<br>Doctos. | Enviar<br>Doctos. | Consulta | Modificar |
|------------|----------------------------|--------------------------|---------------------|------------------|-------------------|-------------------|----------|-----------|
| 15347744-2 | PATRICIO LETELIER ASTETE   | N                        | S                   | S                | S                 | S                 | S        | Sel       |
| 26828953-7 | MARISOL ARREGOITIA SARABIA | N                        | S                   | S                | S                 | S                 | S        | Sel       |
| 17614225-1 | TOMAS CASTANEDA PUSCHEL    | N                        | S                   | S                | S                 | S                 | S        | Sel       |
| 13272698-1 | ALVARO GONZALEZ RIEDEMANN  | N                        | S                   | S                | S                 | S                 | S        | Sel       |

## CONSIDERACIONES IMPORTANTES

- No se modifica el ambiente de pruebas (UAT), esta actualización solo impacta el ambiente de Producción.
- Si requiere hacer pruebas en el ambiente de UAT, deberá contactar al equipo de Servicios Profesionales (PS).
- Solo se requiere agregar los tres nuevos usuarios. Por favor, NO ELIMINAR a los usuarios existentes.

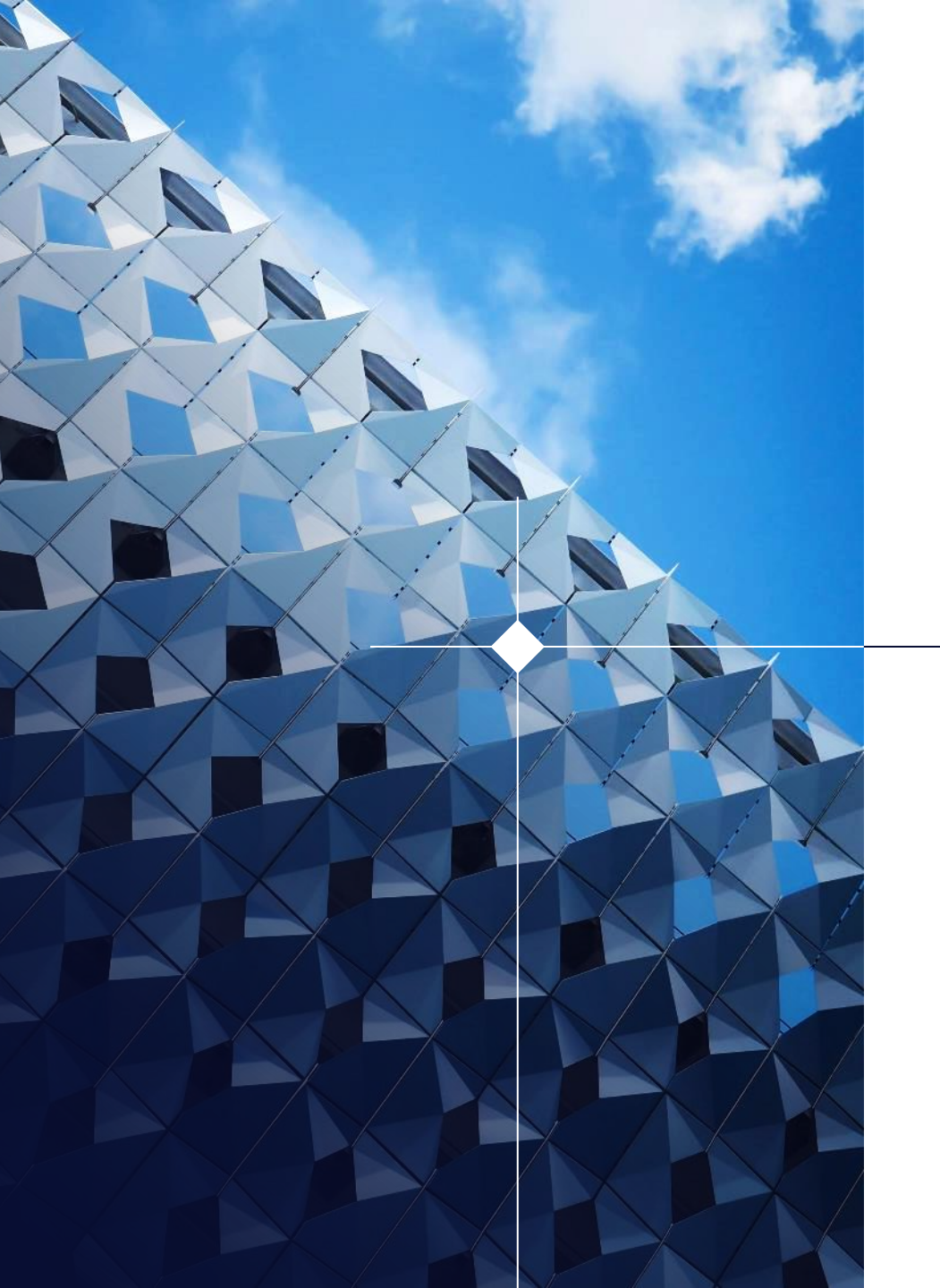

### SOVOS

# Gracias